| 用途<br>区分 | 用途名                  | 詳細用途                             | 含まれる用途                                                 |  |  |  |  |
|----------|----------------------|----------------------------------|--------------------------------------------------------|--|--|--|--|
|          | 事務所 事務所、官公庁          |                                  | 事務所、庁舎、郵便局など                                           |  |  |  |  |
|          | 学校                   | 幼稚園·保育園、<br>小·中学校、<br>高校、大学·専門学校 | 小学校、中学校、高等学校,大学、高等専門学<br>校、専修学校、各種学校など                 |  |  |  |  |
| 非住宅玄     | 物販店                  | デパート・スーパー、<br>その他物販              | 百貨店、マーケットなど                                            |  |  |  |  |
| 用途       | 飲食店                  |                                  | 飲食店、食堂、喫茶店など                                           |  |  |  |  |
|          | 集 会 所<br>スポーツ施設、図書館等 |                                  | 公会堂、集会場、図書館、博物館、ボーリング<br>場、体育館、劇場、映画館、ぱちんこ屋、展示施<br>設など |  |  |  |  |
|          | 工場                   |                                  | 工場、車庫、倉庫、観覧場、卸売市場、電算室<br>など                            |  |  |  |  |
| 住        | 病 院                  |                                  | 病院、老人ホーム、身体障害者福祉ホームなど                                  |  |  |  |  |
| 七系田      | ホテル                  |                                  |                                                        |  |  |  |  |
| 途        | 集合住宅                 |                                  | 集合住宅(戸建は対象外)                                           |  |  |  |  |

表 I.3.2 用途別延床面積の入力上の区分

#### 3)結果出力

結果出力欄の「計画概要書シート」や「スコアシート」、「LCCO2計算シート」を選択すると、各々のシートを 画面上に呼び出すことができる。

# 3.4 採点シート

採点シートには各用途における採点基準表が表示されており、評価項目毎に、レベル1からレベル5まで の5段階の採点基準を解説している。評価者はその表に従って採点を行う。

| 構成項目      | 説明                                                                |
|-----------|-------------------------------------------------------------------|
| 採点欄       | 採点結果をレベル1~5(または対象外)のプルダウンで選択                                      |
| 採点基準欄     | 各項目の採点基準を表示                                                       |
| 評価する取組み欄  | 一部の項目で採用されている採点方法。環境配慮を行う上で配慮すべき事<br>項がリスト化されており、該当項目を選択することで採点する |
| 重み係数(規定)欄 | 用途により規定されている重み係数を表示(変更不可)                                         |

表 I.3.3 採点シートにおける主要な構成項目

以下に採点シートの入力方法を示す。

#### 1)採点基準

図 I.3.3に示すように、採点シートには各用途における採点基準表が表示されており、評価者はその表に 従って採点を行う。< く建物全体・共用部分>は全用途共通に採点する項目である。住宅系用途の場合は、 Q1とQ2の解説シートについて、<住居・宿泊部分>の採点基準と評価欄が用意されており、これについても採点を行う。

採点基準は、項目毎にレベル1~5の段階設定がされており、採点欄ではそのレベル数をプルダウンで選択(レベル3の場合は3を選択)する。対象建築物の個別条件によって採点基準をそのまま適用できないような場合、一部の評価項目で「対象外」を選択することができる(対象外とできる項目はマニュアルの解説中に記載されている)。対象外を選択した場合、特に示されない限り、対象外とした項目の重みが「0」で計上され、それ以外の項目の重みに比例配分される。

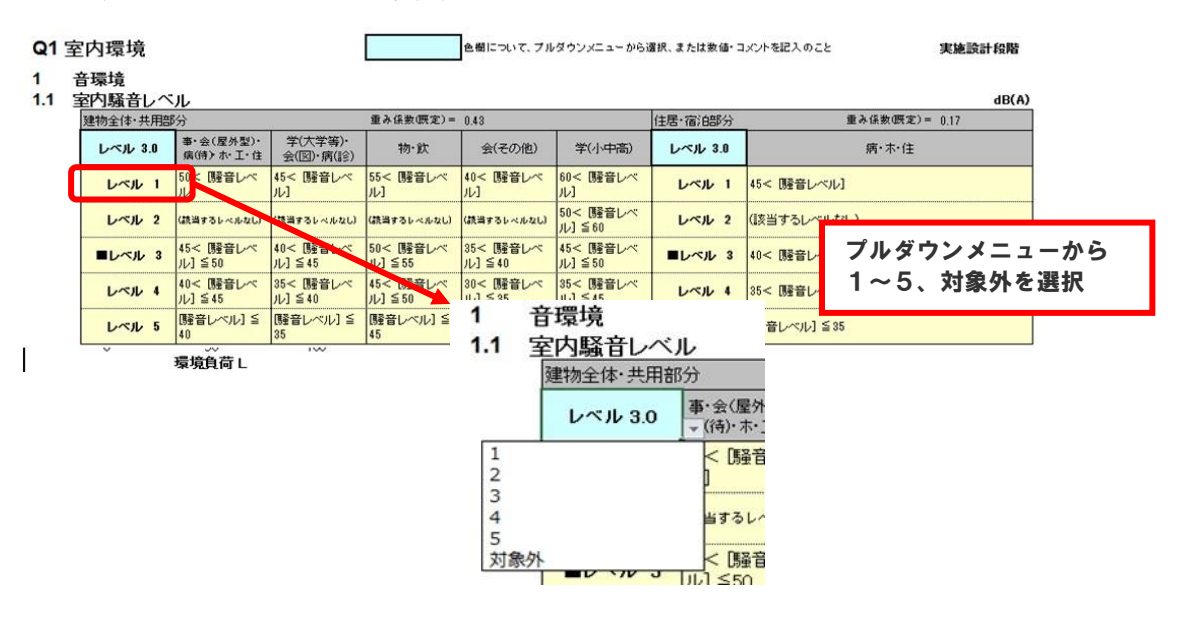

図 I.3.3 採点シート画面

#### 2)評価する取組み

ー部の採点項目(特に「Q3 室外環境(敷地内)」、「LR3 敷地外環境」)においては、採点基準表に付属する「評価する取組み」表に示される取組み度合いをチェックすることで採点を行う。「評価する取組み」 表には、環境配慮設計を行う上で、配慮すべき事項がチェック項目または手法のリストとしてまとめられている。リストに示される個々の取組みの有無を評価し、与えられるポイントの合計点数(または項目数)により項目の採点を行う。

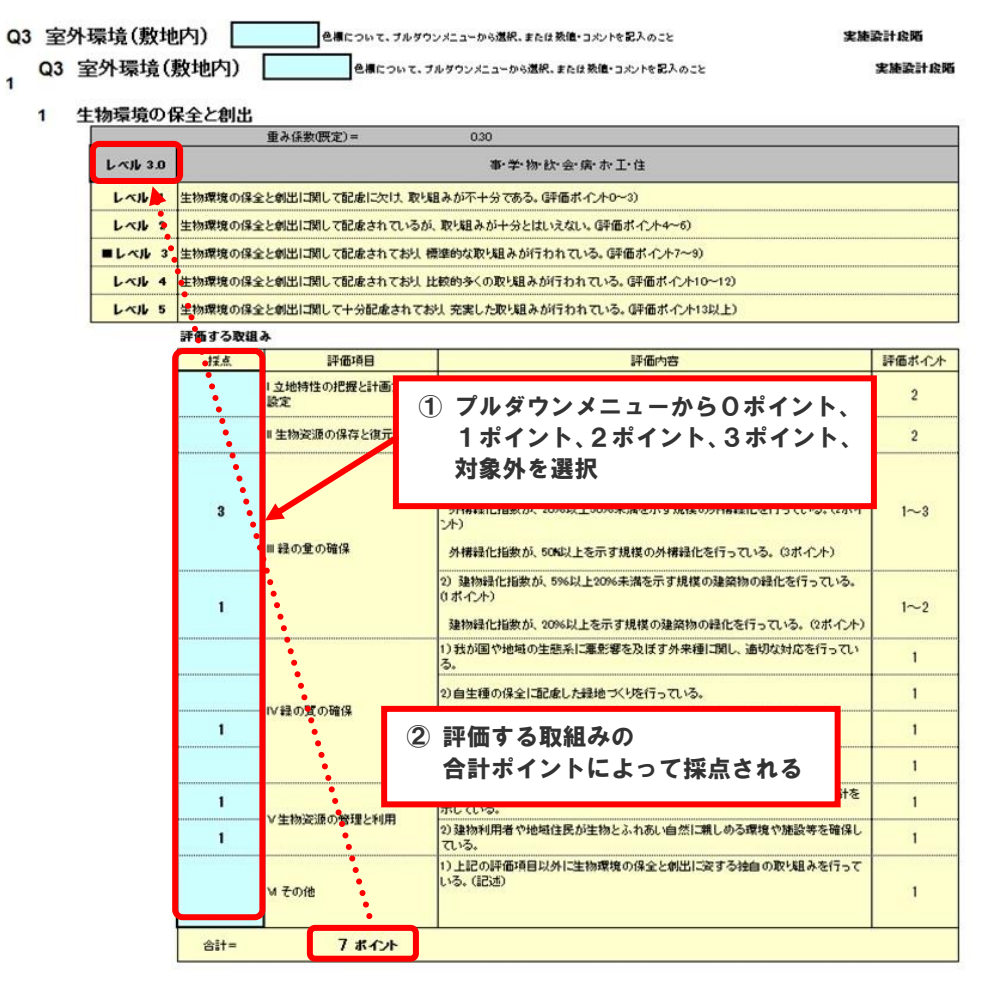

図 I.3.4 「評価する取組み」方式の採点シート

### 3)LR1 エネルギー の採点方法

「LR1エネルギー」の採点項目では、建築物省エネ法におけるBPIやBEIなど、基準適合の判断に用いる指標を一部項目の評価指標に採用している。「1.建物外皮の熱負荷抑制」では、非住宅系用途をBPIまたは BPImにより評価し、住宅系用途を「品確法」における住宅性能表示制度に準じて評価する。「3.設備システムの高効率化」では、非住宅系用途をBEIまたはBEImにより、住宅系用途をBEIにより評価する。

これら2項目の評価にあたっては、図 I.3.5に示す「計画書シート」において入力を行う。具体的には、 BPIまたはBPImと基準一次エネルギー消費量、設計一次エネルギー消費量、BEIまたはBEImなどそれぞ れ該当する数値を入力する。

19

20 建築物環境計画書作成マニュアル 2. CASBEE 大阪みらい編 (新築) (2015 年版)

| ■LR1 「建築物エネルギー消費性能確保計画」等からの必要事項の転記                                                                                                    |  |  |  |  |  |  |  |
|----------------------------------------------------------------------------------------------------|--|--|--|--|--|--|--|
| 1 外壁、窓等を通しての熱の損失の防止に関する事項<br>非住宅部分         6地域         <1~7地域>         レベル 4.0           <<0世域>         <2世域>         レベル 4.0                                                                                                    |  |  |  |  |  |  |  |
| 住宅部分 品確法 導級4 相当 ※1、2<br>※1 各住戸の相当する等数が異化る場合には、住戸庫に評価を行い、奠定されたレベルを住戸数で加重平均に、四路五入で最も近いレベルを選択する。<br>ただし、レベルをの「等数4を超える水銀」については、各住戸の干均外发性能値に基づき評価するため、加重平均を行う必要はない。                                                                          |  |  |  |  |  |  |  |
| ※2 等数を起える水準<br><1~7地域> 各住戸のUA値についての又は②の基準を満たし、且つ、ヵAD値について等数4個胎を満たすこと。<br>の住戸の設計UA値が基準UA値に035を難じた値以下であここと。<br>の外気に接する床の部位無質流率が下の値に035を乗じた値以下であり、かつ、住戸の設計UA値が基準UA値に03を乗じた値以下<br>マッキュー、                                                    |  |  |  |  |  |  |  |
| であること。<br>1~2地域1:027、3地域1:032、4~7地域1:037<br><8地域> 各住戸の間口部の平均日射熱表得定が12以下となること。                                                                                                    |  |  |  |  |  |  |  |
| 店面額(m <sup>2</sup> )     床面積比率       非住宅部分(工場除く)     5.000     0.67       住宅部分     2.500     0.33                                                                                                    |  |  |  |  |  |  |  |
| LR1/1. 建物外皮の熱負荷抑制<br>シーンナークルギード表現什些(pc)第の転用)                                                                                                    |  |  |  |  |  |  |  |
|                                                                                                    |  |  |  |  |  |  |  |
|                                                                                                    |  |  |  |  |  |  |  |
| 以下の場合は、建物全体のBEI(BEIm)での評価になります。<br>・非住宅建築物で、標準入力法GEIで評価した場合<br>・非住宅連築物で、モデル建物法(BEIm)で評価した場合<br>・住宅用途ないしは住宅を含む複合用途で、                                                                                                    |  |  |  |  |  |  |  |
| 専有部を算定プログラム(BED、共用部と非住宅部分を標準入力法(BEDで評価した場合                                                                                                    |  |  |  |  |  |  |  |
| ■用途別eE-設定値 床面核(㎡)床面核比率 レベル1 レベル2 レベル3 レベル4 レベル5                                                                                                    |  |  |  |  |  |  |  |
| 物・鉄・会・柄・木 2,000,00 0.27 1.10 1.00 0.80 0.75 0.70                                                                                                    |  |  |  |  |  |  |  |
| 住 2,500,00 0.33 1.20 1.10 1.00 0.90 0.85                                                                                                    |  |  |  |  |  |  |  |
| atimye-w 7,500.00 1.00 1.13 1.03 0.87 0.76 0.71                                                                                                    |  |  |  |  |  |  |  |
| LR1/3 設備システムの高効率化<br>レベル 30<br>次の場合は、以下の(1)(2)(3)で評価してください。                                                                                                    |  |  |  |  |  |  |  |
| ・住宅を含む複合用達で、共用部を標準入力法(BED、非住宅部分をモデル建物法(BEIm)で評価した場合<br>・住宅用達ないしは住宅を含む複合用途で、専有部を住宅仕様基準で評価した場合                                                                                                    |  |  |  |  |  |  |  |
| (1)BEIによる評価<br>[BEI] = 0.90 レベル 40 住宅の共用部、住戸部分も含めたBEiを入力                                                                                                    |  |  |  |  |  |  |  |
| ■用途別評価対象面積の入力                                                                                                    |  |  |  |  |  |  |  |
| 床面積(m²)対象面積(m²)床面積比率 レベル1 レベル2 レベル3 レベル4 レベル5                                                                                                    |  |  |  |  |  |  |  |
| 物・飲・会・病・木 2,000.00 0.00 0.00 1.10 1.00 0.80 0.75 0.70                                                                                                    |  |  |  |  |  |  |  |
| 住 2,500.00 2,500.00 1.00 1.20 1.10 1.00 0.90 0.85                                                                                                    |  |  |  |  |  |  |  |
| atimatiskuuten /,500.00 2,500.00 1.00 1.20 1.10 1.00 0.90 0.85                                                                                                    |  |  |  |  |  |  |  |
| (2)BEImによる評価                                                                                                    |  |  |  |  |  |  |  |
| [BELIM] = 090 [ U へル 2.5 ]<br>■用途別評価対象面積の入力                                                                                                    |  |  |  |  |  |  |  |
| 床面積(m²)対象面積(m²) 床面積比率 レベル1 レベル2 レベル3 レベル4 レベル5                                                                                                    |  |  |  |  |  |  |  |
| ■・学・工 3,000.00 3,000.00 0.60 1.10 1.00 0.80 0.70 0.60<br>物・飲・会・病・木 2,000.00 2,000.00 0.40 1.10 1.00 0.80 0.75 0.70                                                                                                    |  |  |  |  |  |  |  |
| 評価対象面積 5,000.00 5,000.00 1.00 1.10 1.00 0.80 0.72 0.64                                                                                                    |  |  |  |  |  |  |  |
| (3)仕様基準による評価<br>■住宅部分(専有部)において算定プログラムを使わない場合、以下の3力所を必ず選択して下さい。<br>「住宅部分の外盤、窓等を通しての熱の損失の防止に関する基準及び一次エネルギー消費量に関する基準(平成28年国土交通省告示266<br>号)」に定められる「外盤、窓等を通しての熱の損失の防止に関する基準」および「一次エネルギー消費量に関する基準」の双方を満たす場<br>合けばレーバル3」、これを満たされ、場合は、「レーバルトする。 |  |  |  |  |  |  |  |
| <b>採点レベル</b> 算定プログラムによる評価                                                                                                    |  |  |  |  |  |  |  |
| 暖房方式 A 冷房方式 a                                                                                                    |  |  |  |  |  |  |  |
|                                                                                                    |  |  |  |  |  |  |  |
| C:居室のみを暖房する方式(間歇運転) D:活室のみを暖房する方式(間歇運転) -:上記以外(不明な場合を含む)                                                                                                    |  |  |  |  |  |  |  |
|                                                                                                    |  |  |  |  |  |  |  |
| ■計論対応通貨の入力                                                                                                    |  |  |  |  |  |  |  |
| ■建物全体のレベル(上記(1)(2)(3)による評価)                                                                                                    |  |  |  |  |  |  |  |
| (1)BEI 2,500.00 0.33 レベル 4.0                                                                                                    |  |  |  |  |  |  |  |
| (2)BEm 5,000.00 0.67 レベル 25                                                                                                    |  |  |  |  |  |  |  |
| (3)仕様基準<br>第価対象面積合計<br>7,500.00<br>100<br>100<br>100<br>100<br>100<br>100<br>100                                                                                                    |  |  |  |  |  |  |  |
|                                                                                                    |  |  |  |  |  |  |  |
| 3 一次エネルギー消費量の転記<br>18位全部公 付空部公 (本主)                                                                                                    |  |  |  |  |  |  |  |
|                                                                                                    |  |  |  |  |  |  |  |
| (住戸合計) (井川部) (ルーム等) (住戸扱い)                                                                                                    |  |  |  |  |  |  |  |
| ■基準一次エネルギー消費量(その他一次エネルギーを含む) 100.00 100.00 200.00 GJ/年                                                                                                    |  |  |  |  |  |  |  |
|                                                                                                    |  |  |  |  |  |  |  |
| うちBEU評(目に含まれる量(ex.自家消費)が相当)         算定プログラムを使わ         0.00                                                                                                    |  |  |  |  |  |  |  |
| ※全量買取制度は評価対象外<br>注記: 住宅部分は、運用船路のICCO2の留容に必要となみため、一次エスによー決略量を3.カオス、たち非住宅部公については、101/2 10                                                                                                    |  |  |  |  |  |  |  |
| 備システムの高効率化、および運用段階のLCCO2の算定ともにBEIを用いているため、一次エネルギー消費量の入力は不要にたたしオン<br>サイムのEnterのはます。                                                                                                    |  |  |  |  |  |  |  |
| サイトの取組分は要入力)。                                                                                                    |  |  |  |  |  |  |  |

図 I.3.5「省エネシート」(入力例、抜粋)

### 4) 複合用途建築物の採点方法

複合用途建築物の評価を行う場合は、評価者自らにより、含まれる各用途のレベル(得点)をそれぞれ の面積割合により加重平均した結果を入力する。各用途での結果を評価項目毎に面積加重平均し、結果 を整数でCASBEE大阪みらい 新築 の評価ソフトに入力(プルダウンから選択)する。平均の結果は四捨五 入した整数とする。認証制度に申請する場合など、より詳細な評価を行う場合には、加重平均した小数値を 含む値を採点欄に直接数値入力することもできる。

LR1エネルギーでは、評価ソフトの「省エネシート」に設けられた転記欄に、非住宅系用途は「省エネルギー計画書」から、住宅系用途は「住宅性能評価書」から数値を転記し評価を行う。複合用途では、非住宅系用途と住宅系用途の数値をそれぞれ入力することで、「1.建物外皮の熱負荷抑制」では面積按分や住戸数按分にて、「3.設備システムの高効率化」では面積按分にて、まとめて評価を行うことができる。

### 3.5 配慮事項記入シート

評価建物の環境配慮の全体像を第三者が把握し易くするために、環境配慮設計における配慮事項を記述する。記述内容は評価結果表示シートの「3.設計上の配慮事項」に表示される。

配慮事項記入シートの、「総合」、「Q1」~「LR3」、「その他」の各欄に記述する(自由記述)。「総合」欄には、建物全体におけるコンセプトを、「Q1」~「LR3」欄には、各評価項目に関連する事項を記述する。「その他」の欄には、「Q1」~「LR3」において評価されない「その他」の環境配慮の取組みを記載する。

■建物名称 ○○新築工事

|                 | 計画上の配慮事項                                                                                                    |
|-----------------|----------------------------------------------------------------------------------------------------|
| 総合              | 注)設計における総合的なコンセプトを簡潔に記載してください。                                                                              |
| Q1<br>室内環境      | 注)「Q1 室内環境」に対する配慮事項を簡潔に記載してください。                                                                            |
| Q2<br>サービス性能    | 注)「Q2 サービス性能」に対する配慮事項を簡潔に記載してください。                                                                          |
| Q3<br>室外環境(敷地内) | 注)「Q3 室外環境(敷地内)」に対する配慮事項を簡潔に記載してください。                                                                       |
| LR1<br>エネルギー    | 注)「LR1 エネルギー」に対する配慮事項を簡潔に記載してください。                                                                          |
| LR2<br>資源・マテリアル | 注)「LR2 資源・マテリアル」に対する配慮事項を簡潔に記載してください。                                                                       |
| LR3<br>敷地外環境    | 注)「LR3 敷地外環境」に対する配慮事項を簡潔に記載してください。                                                                          |
| その他             | 注) 上記の6つのカテゴリー以外に、建設工事における廃棄物削減・リサイクル、<br>歴史的建造物の保存など、建物自体の環境性能としてCASBEEで評価し難い環<br>境配慮の取組みがあれば、ここに記載してください。 |

■ 環境設計の配慮事項

(2015 年版)

#### 図 I.3.6「配慮事項記入シート」

## 3.6 排出係数シート

CO2排出量の計算に用いる電気の排出係数は、評価者が評価の目的に従って、適切な数値を選択する。 なお、評価ソフトでは、特定排出者の事業活動に伴う温室効果ガスの排出量の算定に関する省令第2条第 4項に基づく、実排出係数及び代替値の「CASBEE大阪みらい新築」2018年版改定時の最新値(平成 26年の実績値、平成27年11月の公表)、およびその他の数値として評価者が選定した適切な排出係数 (任意)を使うことができるようにした。なお、電力全面自由化に伴い、電気事業者の排出係数が評価時点 で公表されていない場合もある。

図 I.3.7に示す「排出係数」シート画面より、電気の排出係数を選択、設定する。

| 排出係数の設定                                                                                                    | 平成26年度の電気事業者別実排出係数等 | 9の公表値(H2  | ?7.11.30公表)              |          |
|----------------------------------------------------------------------------------------------------|---------------------|-----------|--------------------------|----------|
| 博進計算に用いるの中の批点のか(約00)(ホ)                                                                                                    | ◇算定省令に基づく雷気事業者ごとの実  | 非出係数及び付   | 禁値                       |          |
| 信学計算に用いる電力の排面版数(設定)<br>電力事業社名/根拠等 排出係数                                                                                                    | [1] 実推出係数           |           |                          |          |
| 根拠を記入してください N.A. t-CO <sub>2</sub> /kWh                                                                                                    | 北海道雷力(株)            | 0.000683  | (株)トヨタタービンアンドシステム        | 0.000492 |
|                                                                                                    | 東北電力(株)             | 0.000571  | (株)とんでん                  | 0.000495 |
|                                                                                                    | 東京電力(株)             | 0.000505  | (株)ナンワエナジー               | 0.000602 |
| (1)評価条件として、与えられた排出係数を用いる場合                                                                                                    | 中部電力(株)             | 0.000497  | (株)日本セレモニー               | 0.000610 |
| 電力事業社名/根拠等 排出係数                                                                                                    | 北陸電力(株)             | 0.000647  | (株)V-Power               | 0.000254 |
| 0 (t-CO <sub>2</sub> /kWh)                                                                                                    | 関西電力(株)             | 0.000531  | (株)フォレストパワー              | 0.000190 |
|                                                                                                    | 中国電力(株)             | 0.000706  | (株)ペイサイドエナジー             | 0.000581 |
| (2)温暖化対策推進法に基づく温室効果ガス排出量の算定方法を参考とする場合                                                                                                    | 四国電力(株)             | 0.000676  | 京葉瓦斯(株)                  | 0.000494 |
| <ul> <li>① 電気事業者から供給された電気</li> </ul>                                                                                                    | 九州電力(株)             | 0.000584  | サミットエナジー(株)              | 0.000413 |
| 10-10-10 A                                                                                                    | 沖縄電力(株)             | 0.000816  | J×日飯日石エネルキー(株)           | 0.000325 |
| ● <u>● 業者名</u> 掛出係数     (○ ○ ○ (○ □ ○ (○ □ ○ (○ (□ ○ □ ○ | アーハンエナジー(株)         | 0.000410  | JLエナジー(株)                | 0.000553 |
| #N/A (t=CO <sub>2</sub> /kWh)                                                                                                    | アストモスエネルキー(株)       | 0.000190  | 志賞高原リンート 開発(株)           | 0.000036 |
|                                                                                                    | イーレックス(株)           | 0.000662  | シナネン(株)                  | 0.000416 |
| ゆその他                                                                                                    | (一期)中之条電力           | 0.000316  | 昭和シェル石油(株)               | 0.000372 |
| 電力事業社名/根拠等 排出係数                                                                                                    | (一社)電力託送代行機構        | 0.000316  | 新日鉄住金エンジニアリング(株)         | 0.000560 |
| 0 (t-CO <sub>2</sub> /kWh)                                                                                                    | 出光グリーンパワー(株)        | 0.000253  | 鈴与商事(株)                  | 0.000488 |
|                                                                                                    | 伊藤忠エネクス(株)          | 0.000568  | 泉北天然ガス発電(株)              | 0.000329 |
| ③                                                                                                    | SBパワー(株)            | 0.000259  | 総合エネルギー(株)               | 0.000636 |
| 根拠等 排出係数                                                                                                    | エネサーブ(株)            | 0.000634  | 大東エナジー(株)                | 0.000566 |
| ○ 代替值 (t-CO <sub>2</sub> /kWh)                                                                                                    | 荏原環境ブラント(株)         | 0.000266  | ダイヤモンドパワー(株)             | 0.000339 |
|                                                                                                    | 王子製紙(株)             | 0.000438  | 大和ハウス工業(株)               | 0.000519 |
| (3)上記以外の場合                                                                                                    | オリックス(株)            | 0.000498  | 中央電力エナジー(株)              | 0.000560 |
| 電力事業社名/根拠等 排出係数                                                                                                    | (株)イーセル             | 0.000511  | テス・エンジニアリング(株)           | 0.000599 |
| 0 (t-CO <sub>2</sub> /kWh)                                                                                                    | (株)岩手ウッドパワー         | 0.000044  | テブコカスタマーサービス(株)          | 0.000487 |
|                                                                                                    | (株)うなかみの大地          | 0.0001 06 | 東京エコサービス(株)              | 0.000071 |
|                                                                                                    | (株)SEウイングズ          | 0.000462  | にちほクラウド電力(株)             | 0.000539 |
|                                                                                                    | (株)エヌパワー            | 0.000415  | 日産トレーディング(株)             | 0.000365 |
|                                                                                                    | (株)エネット             | 0.000454  | 日本アルファ電力(株)              | 0.000000 |
|                                                                                                    | (株)F-Power          | 0.000454  | 日本テクノ(株)                 | 0.000532 |
|                                                                                                    | (株)関電エネルギーソリューション   | 0.000541  | 日本ロジテック協同組合              | 0.000386 |
|                                                                                                    | (株)クールトラスト          | 0.000492  | パナソニック(株)                | 0.000622 |
|                                                                                                    | (株)グローバルエンジニアリング    | 0.000472  | ブレミアムグリーンパワー(株)          | 0.000011 |
|                                                                                                    | (株)ケーキュービック         | 0.000153  | 本田技研工業(株)                | 0.000580 |
|                                                                                                    | (株)洸陽電機             | 0.000348  | 丸紅(株)                    | 0.000482 |
|                                                                                                    | (株)サイサン             | 0.000373  | ミサワホーム(株)                | 0.000311 |
|                                                                                                    | (株)サニックス            | 0.000009  | 三井物産(株)                  | 0.000000 |
|                                                                                                    | (株)CNOパワーソリューションズ   | 0.000537  | ミッウロコグリーンエネルギー(株)        | 0.000466 |
|                                                                                                    | (株)G-Power          | 0.000170  | リエスパワー(株)                | 0.000582 |
|                                                                                                    | (株)新出光              | 0.000487  | ワタミファーム&エナジー(株)          | 0.000454 |
|                                                                                                    |                     |           | (t-CO <sub>2</sub> /kWh) |          |
|                                                                                                    | [2]代替值              |           |                          |          |
|                                                                                                    | 代替値                 | 0.000579  | (t-CO <sub>2</sub> /kWh) |          |
|                                                                                                    |                     |           |                          |          |
|                                                                                                    |                     |           |                          |          |

### 図 I.3.7「排出係数」シート

- (1) 評価条件として、与えられた排出係数を用いる場合;
- 「(1)」にチェックして、根拠等を記述し、排出係数を入力する。 <例> 補助事業への応募(募集者が指定)、コンペ・プロポーザルへの応募(募集者が指定)など

(2) 温暖化対策推進法に基づく温室効果ガス排出量の算定方法を参考とする場合;

以下①~③の中から選択、入力する注)。

電気事業者から供給された電気の使用を想定している場合は国が公表する電気事業者ごとの排出係数を用いる。

→「①」にチェックして、メニューに示されている電気事業者を選択する。

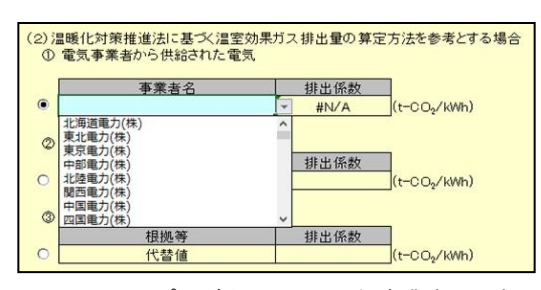

図 I.3.8 プルダウンによる電気事業者の選択

② 上記以外の者から供給された電気の使用を想定している場合は、①の係数に相当する係数で、実測等に基づく適切な排出係数を入力する。

→「②」にチェックして、排出係数と事業者名を入力する。

- ③ ①及び②の方法で想定できない場合は、①及び②の係数に代替するものとして環境大臣・経済産業大 臣が公表する係数(代替値)を選択する。
  - →「③」にチェックする。
  - 注) 電気事業者毎の排出係数(実排出係数・調整後排出係数)および代替値は国が認めた値が毎年度公表される ため、CASBEEの評価ソフトの改訂の有無を確認のこと。なお、評価ソフトが対応できていない場合でも、環境省 のホームページなどで確認のうえ、「(3)上記以外の場合」の欄に最新の値を入力することで、これを用いることがで きる。

(3) 上記以外の場合;

「(3)」にチェックして、根拠等を記述し、排出係数を入力する。

# 3.7 ライフサイクル CO2計算シート

図 I.3.9にライフサイクルCO2(LCCO2)計算シートを示す。本シートでは、「採点シート」と「省エネシート」 に入力した内容に従って自動計算されるLCCO2(標準計算)の計算過程を表示する。 建設段階、修繕・更新・解体段階、運用段階の各段階について、「参照値」(基準となる建物=全ての評価 項目でレベル3相当)と「評価対象」のCO2排出量がkg-CO2/年㎡で表示される。

| 1 | CASBEE大阪みらい(新築)                            |          |        |              |                      | ■使用評価、     | 7ニュアル:CASBEE           | 大阪みらい(新鎬)   |                        |
|---|--------------------------------------------|----------|--------|--------------|----------------------|------------|------------------------|-------------|------------------------|
|   | 00新葉工事                                     |          |        |              |                      | ■評価ソフト     | 「CASBEE大阪みら            | い 新築」2018年版 | (v.1.0)                |
|   | ライフサイクルCO₂計算シート(標準計算用)                     |          |        |              |                      |            |                        |             |                        |
|   |                                            |          |        |              |                      |            | 評価対象                   |             | 参照值                    |
|   | 1. 建設に係るCO2排出量<br>1-1 運転結果のCO排出具なの業を扱う     |          |        |              | 00 /T 2              |            | 1 00 07 3              |             | 1 00 1/2 2             |
|   | 1-1. 計画結本の002的工业への直で換え<br>02/221 駆体材料の耐田ケ新 | 延庆而待比率   | P-1001 | ka<br>Ločila | -CO2/4m              | 择占结里       | kg-CO2/年m*             | 经占结里        | kg-CO2/年m*             |
|   |                                            | 0.40     | 14.01  | 14.01        | 14.01                | 50         | 14.01                  | 30          | 14.01                  |
|   | 学校                                         | 0.00     | 10.47  | 10.47        | 10.47                | 5.0        | 10.47                  | 3.0         | 10.47                  |
|   | 物販店                                        | 0.27     | 16.57  | 16.57        | 16.57                | 5.0        | 16.57                  | 3.0         | 16.57                  |
|   | 飲食店                                        | 0.00     | 16.57  | 16.57        | 16.57                | 5.0        | 16.57                  | 3.0         | 16.57                  |
|   | 集会所                                        | 0.00     | 11.54  | 11.54        | 11.54                | 5.0        | 11.54                  | 3.0         | 11.54                  |
|   | 工場                                         | 0.00     | 19.56  | 19.56        | 19.56                | 5.0        | 19.56                  | 3.0         | 19.56                  |
|   | 病院                                         | 0.00     | 10.41  | 10.41        | 10.41                | 5.0        | 10.41                  | 3.0         | 10.41                  |
|   | ホテル                                        | 0.00     | 11.12  | 11.12        | 11.12                | 5.0        | 11.12                  | 3.0         | 11.12                  |
|   | 集合住宅                                       | 0.33     | 15.64  | 7.82         | 5.21                 | 5.0        | 5.21                   | 3.0         | 15.64                  |
|   | 50/m++m-m-+#\/#                            | 0.4      |        |              |                      |            |                        |             |                        |
|   | 計1回対称2011年2月                               | 518      |        |              |                      |            |                        | 0           | 1                      |
|   | LR2/22 取け建築地体等の地貌に加                        | 0%       |        |              |                      |            |                        | 0%          |                        |
|   |                                            |          |        |              |                      |            |                        |             |                        |
|   | 1-2. 合計の計具                                 |          |        |              |                      |            | 11.76                  |             | 15.23                  |
|   |                                            |          |        |              |                      |            |                        |             |                        |
|   | 2. 修繕・更新・解体に係るCO2排出量                       |          |        |              |                      |            |                        |             |                        |
|   | 2-1. 評価結果のCO2排出量への置き換え                     |          |        | kı           | -CO2/年m <sup>2</sup> | 1.0.1.0.00 | kg-CO2/年m <sup>2</sup> |             | kg-CO2/年m <sup>2</sup> |
|   | Q2/2.2.1 躯体材料の耐用年数                         | 延床面積比率   | 14713  | 61114        | 11/115               | 採点結果       | CO2排出量                 | 採点結果        | CO2排出量                 |
|   | <b>●</b> 務所                                | 0.40     | 15.99  | 15.99        | 15.99                | 5.0        | 15.99                  | 3.0         | 15.99                  |
|   | 子权                                         | 0.00     | 11.80  | 11.80        | 11.80                | 5.0        | 11.80                  | 3.0         | 11.80                  |
|   | 1///99/06                                  | 0.27     | 6.00   | 6.00         | 6.00                 | 5.0        | 6.00                   | 3.0         | 88.0                   |
|   | () () () () () () () () () () () () () (   | 0.00     | 12.91  | 12.91        | 12.91                | 5.0        | 12.91                  | 3.0         | 12.91                  |
|   | 工堤                                         | 0.00     | 8.65   | 8.65         | 8.65                 | 50         | 8.65                   | 30          | 8.65                   |
|   | 病院                                         | 0.00     | 15.43  | 15.43        | 15.43                | 5.0        | 15.43                  | 3.0         | 15.43                  |
|   | ホテル                                        | 0.00     | 13.30  | 13.30        | 13.30                | 5.0        | 13.30                  | 3.0         | 13.30                  |
|   | 集合住宅                                       | 0.33     | 8.02   | 9.72         | 10.98                | 5.0        | 10.98                  | 3.0         | 8.02                   |
|   |                                            |          |        |              |                      |            |                        |             |                        |
|   | 2-2. 合計の計算                                 |          |        |              |                      |            | 11.89                  |             | 10.90                  |
|   |                                            |          |        |              |                      |            |                        |             |                        |
|   | 3. 運用時のエネルギーに係るCO2排出量                      |          |        |              |                      |            | kg-CO2/年m <sup>2</sup> |             | kg-CO2/年m <sup>2</sup> |
|   | 3-1. 建築物の取組み(②)                            | 床面積      | 一次工ネ消費 | 量 GJ/年       | CO2換算係               | 沒          | #N/A                   | 参照值(①)      | #N/A                   |
|   |                                            | m²       | 参照建物①  | 評価建物②        | kg-CO2/MJ            |            |                        |             |                        |
|   | 非住宅部                                       | 5,000    | 14,460 | 12,972       | #N/A                 |            | #N/A                   |             | #N/A                   |
|   | 住宅 專有部(住戸全体)                               | 2,000    | 100    | 90           | #N∕A                 |            | #N/A                   |             | #N/A                   |
|   | 住宅 共用部                                     | 500      | 100    | 90           | #N/A                 |            | #N/A                   |             | [ #N/A                 |
|   |                                            |          |        |              |                      |            |                        |             |                        |
|   | 3-2. 上記+上記以外のオンサイト手法(③)                    | 床面積      | 一次エネ消費 | 量 GJ/年       | CO2換算係               | 沒          | #N/A                   |             |                        |
|   |                                            | m²       | 削減分    | 評価建物③        | kg-CO2/MJ            |            | -                      |             |                        |
|   | 非住宅部                                       | 5,000    | 0      | 12,972       | #N/A                 |            | #N/A                   |             |                        |
|   | 住宅 専有部(住户全体)※                              | 2,000    | 0      | 90           | #N/A                 |            | #N/A                   |             |                        |
|   | 住宅 共用部                                     | 500      | 0      | 90           | #N/A                 |            | #N/A                   |             |                        |
|   | ※発モノロジラムによらない場                             | 古は、評価対象外 | 8      |              |                      |            | 1 1 2                  |             |                        |
|   | 4. フィノワイクルCO2の計昇(標準計算)                     |          |        |              |                      |            | kg-CO2/年m <sup>2</sup> |             | kg-CO2/年m <sup>4</sup> |
|   | 2 <b>∌</b> ∉n                              |          |        |              |                      |            | 002排出量                 |             | 002排出量                 |
|   | 建設<br>依維, 面新, 解()                          |          |        |              |                      |            | 11.76                  |             | 15.23                  |
|   | <u>『彡=== 大利」用14</u><br>演田                  |          |        |              |                      |            | #N/A                   |             | 10.90<br>#NI/A         |
|   | 승計                                         |          |        |              |                      |            | #N/A                   |             | #N/A                   |
| ц |                                            |          |        |              |                      |            | 11007.045              |             | 11-07                  |

図 I.3.9 「ライフサイクル CO2計算シート」(出力例)